## Widget Be Alert

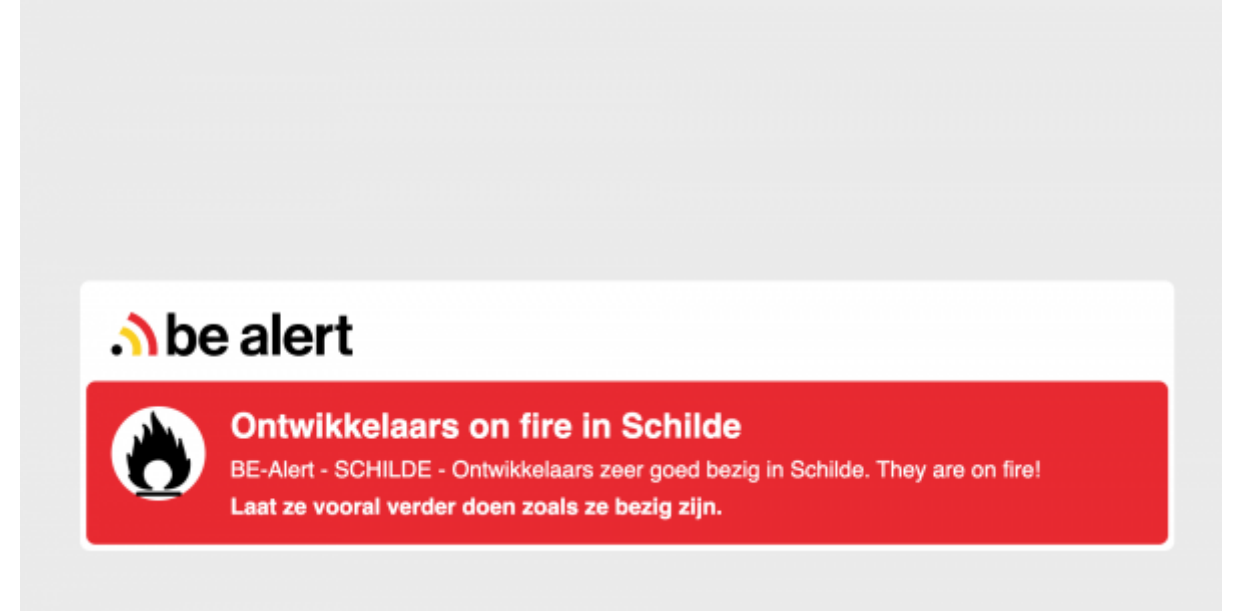

## Lien d'accès

http://widgets.zebrix.net/ dans l'onglet news

## Spécificités

Le widget BeAlert permet de diffuser sur vos écrans les alertes émises par le gouvernement belge pour la sécurité de ses concitoyens. Pour avoir plus d'info consultez le site www.be-alert.be. Les alertes sont diffusées sur les zones géographiques concernées. Alors, pour diffuser les bonnes alertes sur les bons écrans des bonnes zones, il faut via le widget, déterminer la position gps de l'écran (longitude, latitude).

**Sur le sîte :** www.coordonnées-gps.fr Vous pourrez obtenir les coordonnées GPS de votre écran, à partir de l'adresse postale de l'entreprise où se trouve physiquement votre écran.

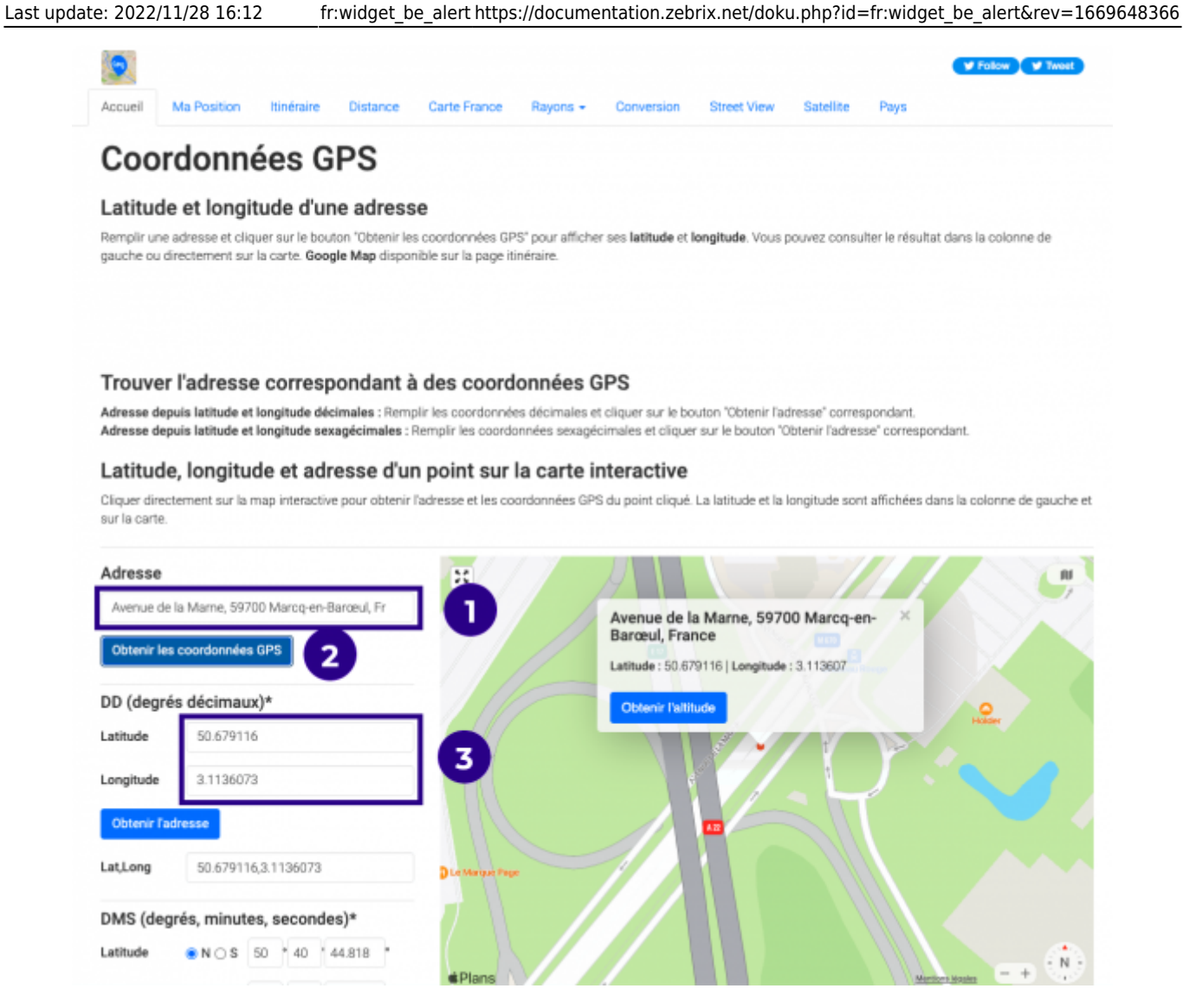

- 1 Saisissez l'adresse postale où se trouve l'écran.
- 2 Cliquez sur Obtenir les coordonnées GPS
- 3 Copiez les longitudes et latitudes dans le widget.

Dans le catalogues de widget

| 🕞 zebrix                                                                          |                                                                                     |  |  |  |  |  |
|-----------------------------------------------------------------------------------|-------------------------------------------------------------------------------------|--|--|--|--|--|
|                                                                                   |                                                                                     |  |  |  |  |  |
| 1 - Choisissez votre widget                                                       | :                                                                                   |  |  |  |  |  |
| Calendar Weather                                                                  | SocialNetwork Horoscope Covid19 InfoTrafic Compteur Movies News QRcode Quizz        |  |  |  |  |  |
|                                                                                   | bre your content                                                                    |  |  |  |  |  |
| 2 - Prévisualisez et configur<br>Prix : Free                                      | rez votre widget :                                                                  |  |  |  |  |  |
| Description : Ce widget per<br>d'afficher les alertes 'be Ale<br>territoire belge | met<br>rt'sur le                                                                    |  |  |  |  |  |
|                                                                                   |                                                                                     |  |  |  |  |  |
|                                                                                   | URL: https://widgets.zebrix.net/generic/bealert/?lon=4.351710⪫=50.850: Copier I*URL |  |  |  |  |  |
|                                                                                   | A coller dans le champ URL de la zone web de votre page zebrix                      |  |  |  |  |  |
| Mon ecran est connecte                                                            | e en nttps 🔽                                                                        |  |  |  |  |  |
| Lon                                                                               | gitude : 4.351710 Mentions légales                                                  |  |  |  |  |  |

Cliquez sur news et sélectionnez le widget be-alert.

| 2 - Prévisualisez et configurez votre                                                                         | widget :                                                                                                    |                        |   |
|----------------------------------------------------------------------------------------------------|----------------------------------------------------------------------------------------------------|------------------------|---|
| Prix : Free<br>Description : Ce widget permet<br>d'afficher les alertes 'be Alert' sur le<br>territoire belge |                                                                                                    |                        |   |
| URL :                                                                                                    | https://widgets.zebrix.net/generic/bealert/?ion=4.351710⪫=50.8500<br>A coller dans le champ URL de la zone web de votre page zebrix | Copier l'URL           |   |
| Mon écran est connecté en http                                                                                | 5 🖸                                                                                                    |                        |   |
| Longitude :                                                                                                   | 4.351710<br>Choisi la longitude de la ville où se trouve votre écran                                                                |                        |   |
| Latitude :                                                                                                    | 50.850340<br>Choisí la latitude de la vílle où se trouve votre éoran                                                                |                        |   |
| Durée d'un message :                                                                                          | 10<br>Déterminer la durée d'affichage d'un message en seconde (si plusieurs messages sont à l                                       | afficher en même temps | , |

- 4 collez les coordonnées GPS obtenues respectivement dans longitude et latitude.
- 5 copiez l'url du widget

Nota : Il est plus que probable que rien ne s'affiche dans la prévisualisation, c'est normal, cela veut simplement dire que pour les coordonnées gps entrées, il n'y a aucune alerte pour le moment. D'autres part, la durée d'un message n'aura d'effet que si plusieurs alertes sont données en même temps sur la même zone, c'est la durée de chaque message en alternance, à partir de 2 messages.

Ensuite dans le CMS, créez une nouvelle page.

## Dans l'éditeur de page :

| Create a new page                         |  |
|-------------------------------------------|--|
| Type a name for your new page<br>Be Alert |  |
|                                           |  |
|                                           |  |

Créez :

- Une page portrait, pour des écrans portraits.
- Une page paysage, pour des écrans paysages.

| Be Alert                                                           |
|--------------------------------------------------------------------|
| 🖺 Save Page                                                        |
| Save as template                                                   |
| ZONES +                                                            |
| ≡ 🚱 zone beAlert 🗅 🗇 🛍                                             |
| 🗅 Page                                                             |
| ▼ POSITION                                                         |
| ⊨ ≠ ⊐ <b>π + ⊥</b> II Ξ ⊨ I                                        |
| GENERAL ZONE PROPERTIES                                            |
| ▼ ZONE CONTENT                                                     |
| URL<br>https://widgets.zebrix.net/generic/bealert/?lon=4.351710&la |
| • WEB PROPERTIES                                                   |

Pour un affichage optimal, il faut ajouter une zone web sur la totalité de la page. L'affichage de la zone sera adapté sur les écrans portrait et paysage. Collez ensuite dans l'onglet zone content l'url obtenue dans le catalogue de widget. Sauvegardez votre page.

Dans l'onglet playlist créer ou éditer la playlist que vous diffuserez avec votre widget be alert

Appuyer sur

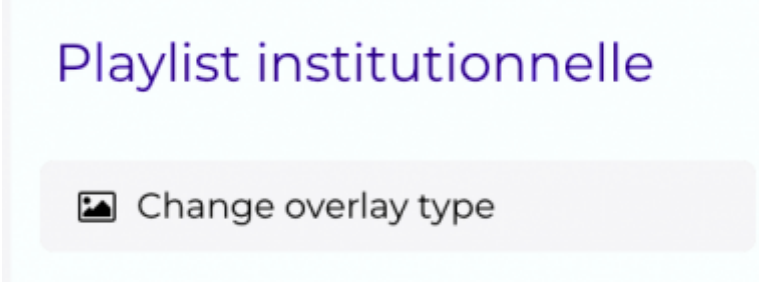

puis sur

| Set overlay source |        |           |
|--------------------|--------|-----------|
| None               | Static | Tag based |
|                    |        | × ·       |

cliquez sur static puis ok pour fermer la modale.

Cliquez ensuite sauvegarder

Un nouveau bouton Add overlay page apparaît sous change overlay type

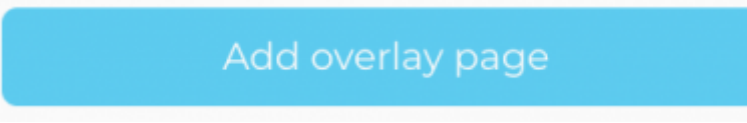

cliquez dessus, la modale de choix de contenu apparaît

| Q | Search                               |                          |                  | \$                   |   | ł |
|---|--------------------------------------|--------------------------|------------------|----------------------|---|---|
|   |                                      | D Pages                  |                  |                      |   |   |
| R | ecent Elements                       | se, vidéo 1 - com cà se, | Cltron-masque an | Avocat-masque a      | ( |   |
|   | Name                                 | Tags                     |                  | Last Update          |   | , |
| v | Be Alert                             | No tag                   |                  | 11/15/22 1:04 PM     | ۲ | , |
|   | Vidéo3 - com çà se fête - portrait   | No tag                   |                  | 11/14/22 5:33 AM     | ۲ |   |
|   | vidéo 1 - com çà se fête - portrait  | No tag                   |                  | 11/14/22 5:33 AM     | ۲ |   |
|   | Citron-masque anniversaire-paysage   | No tag                   |                  | 11/14/22 5:33 AM     | ۲ |   |
|   | Avocat-masque anniversaire - paysage | No tag                   |                  | 11/14/22 5:33 AM     | ۲ |   |
|   | Ananas-Masque anniversaire-paysage   | No tag                   |                  | 11/14/22 5:33 AM     | ۲ |   |
|   | Citron-masque anniversaire-paysage   | No tag                   |                  | 10/20/22 11:55<br>AM | ۲ |   |
|   | Imagel - com çà se fête - portrait   | No tag                   |                  | 10/11/22 3:49<br>PM  | ۲ |   |
|   | Vidéo2 - com cà se fête - portrait   | No tag                   |                  | 10/8/22 5:33 AM      | æ |   |

Choisissez votre page beAlert dans la liste, cliquez sur Ok et ensuite sauvegardez votre playlist

Be Alert se diffusera automatiquement sur votre écran par-dessus votre playlist sur un tiers de page, si une alerte est déclarée.

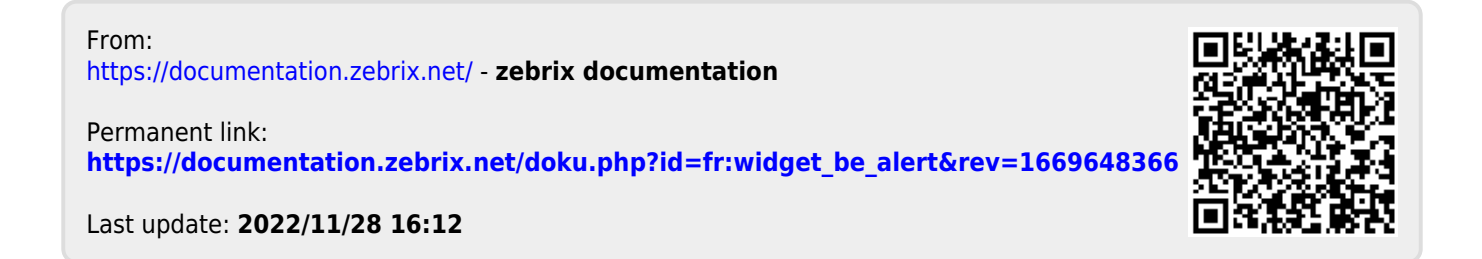